## 予約システムログイン方法

### ①アイプラザー宮公式サイトにアクセス

# https://www.aiplaza-ichinomiya.jp/

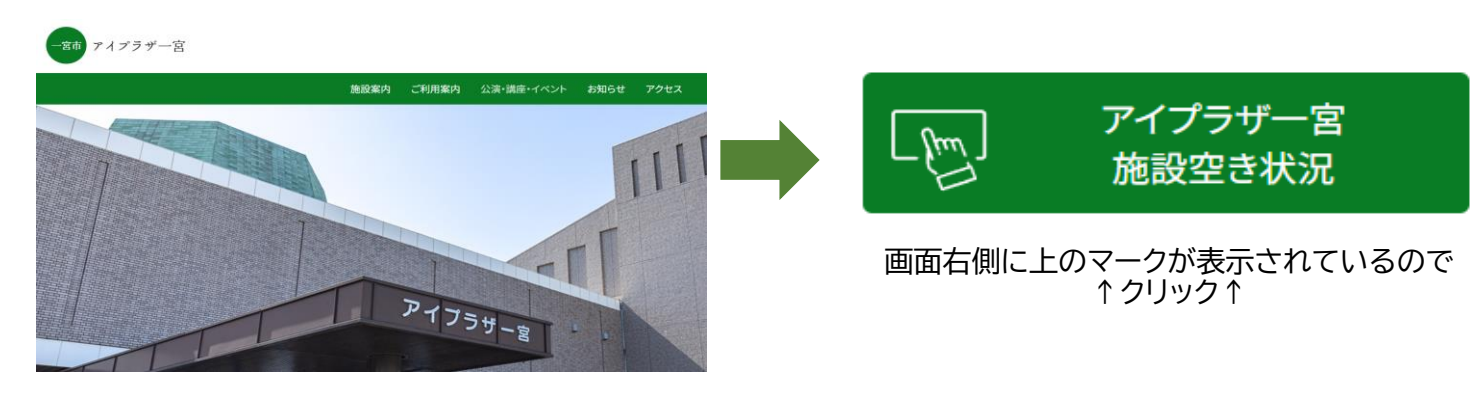

## ②画面右のログインをクリック

| 一宮市市民                        | そ会館等・アイプラザー             | <b>診</b> 色・: | 文字サイズ設                   | 定 ~ 利用登録 | → 「      | <b>)</b><br>イン             |               |  |
|------------------------------|-------------------------|--------------|--------------------------|----------|----------|----------------------------|---------------|--|
| 曲 空き状況の確認 ■ 施設のご案内 ■ ご利用の手引き |                         |              |                          |          |          |                            |               |  |
| Q 詳細な                        | な条件から施設を検索              |              |                          |          |          |                            |               |  |
|                              | 施設の空きを見る >              |              | <b>期間</b> の空きを見る         | >        | <b>C</b> | <b>目的</b> から探す             | >             |  |
|                              | 施設毎の空き状況を見ることができ<br>ます。 |              | 40日分の空き状況を見ることができ<br>ます。 |          |          | スポーツ系や文化系など<br>目的から検索いただけま | ごの具体的な<br>ミす。 |  |

## ③IDとパスワードを入力してログインをクリックしてください。

| 利用者ID |   |
|-------|---|
| パスワード |   |
|       | છ |
| しログイン |   |
|       |   |

#### ④ログインが完了し、マイページ・ログアウトが表示されていたら

正常にログインできています。

| 一宮市市民会館等        | 📚 色・文字サイズ設定 🗸   | <b>[</b> +<br>□グアウト |      |                 |  |  |
|-----------------|-----------------|---------------------|------|-----------------|--|--|
| ★ 曲 空き状況の確認     | <b>聞</b> 抽選施設一覧 | 🦉 申込トレイ             | ⊱ 予約 | 約申込一覧 🕜 よくあるご質問 |  |  |
| 🖹 マイページ :: 【アイプ | ラ太郎】            |                     |      |                 |  |  |
| <b></b>         |                 |                     |      |                 |  |  |
| 抽選申込一覧          | >               | パスワード変更             | >    | 連絡先変更           |  |  |
|                 |                 |                     |      |                 |  |  |

※機種や動作環境によっては、以下の表示されることがありますが、 これは正常な状態でログインは問題なく行えていますので、ご安心ください。 マイページをクリックすると、上記の図が表示されます。

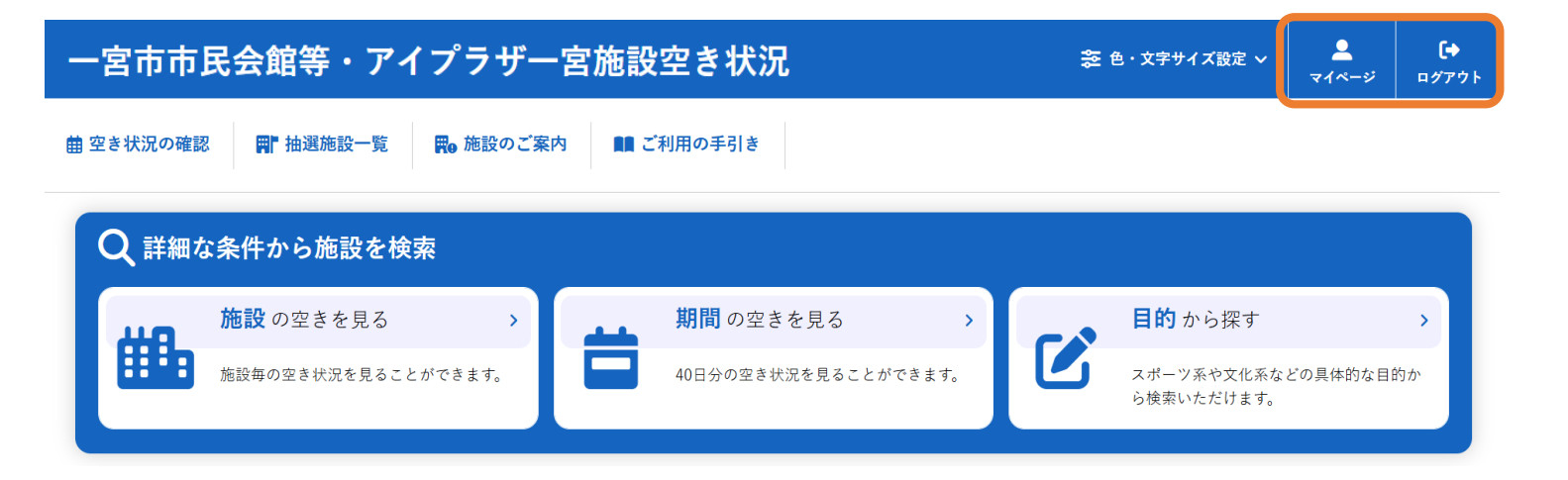

## 抽選方式申し込み方法

1-1.抽選方式申し込み

ログインのあと、抽選施設一覧をクリック

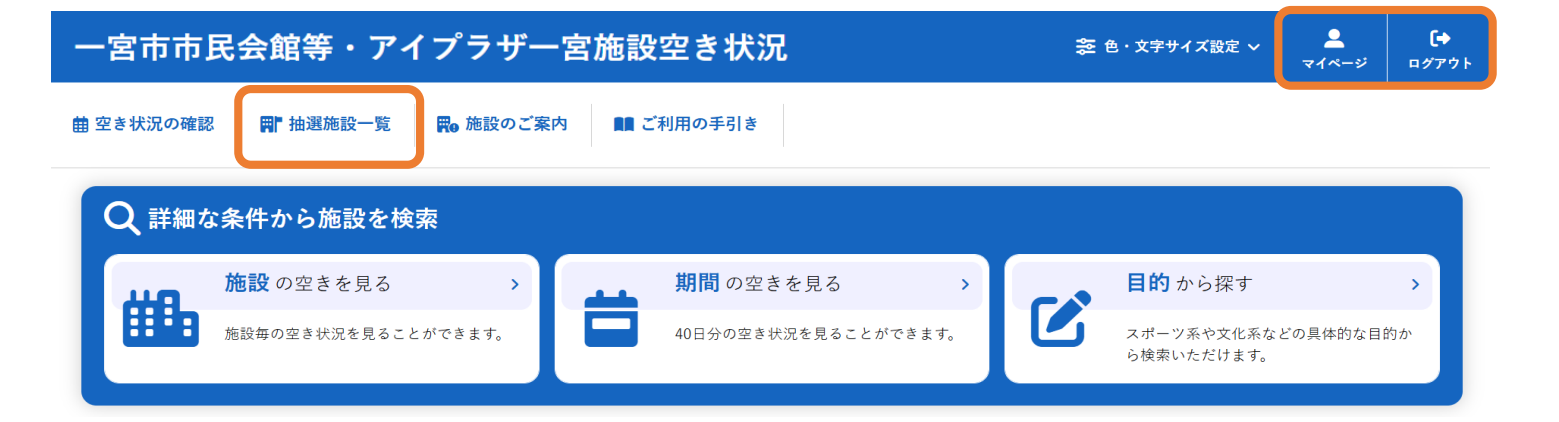

ログインが完了し、「マイページ」・「ログアウト」の表示がされていたら 正常にログインできています。 抽選施設一覧を選択してください。

1-2.抽選方式申し込み 受付状況が「受付中」の場合、抽選方式にエントリーできます。 希望の施設を確認し対象年月をクリックしてエントリーしてください。

| 施設              | 受付状況 | 申込期間        | 対象年月    |
|-----------------|------|-------------|---------|
| アイプラザー宮 体育室全面   | 受付中  | 4月10日~4月20日 | 2025年9月 |
| アイプラザー宮 体育室1/2面 | 受付中  | 4月10日~4月20日 | 2025年9月 |
| アイプラザー宮 体育室1/2面 | 受付中  | 4月10日~4月20日 | 2025年9月 |
| アイプラザー宮 体育室1/3面 | 受付中  | 4月10日~4月20日 | 2025年9月 |
| アイプラザー宮 体育室1/3面 | 受付中  | 4月10日~4月20日 | 2025年9月 |
| アイプラザー宮 体育室1/3面 | 受付中  | 4月10日~4月20日 | 2025年9月 |

#### 1-3.抽選方式申し込み

希望日・希望時間をクリックすると「選択」と表示されます。

誤って選択した場合、もう一度「選択」をクリックすると選択を取り消せます。

また、右の再読込・選択クリアをクリックすると選択状態を初期に戻します。

|         | 8 | 9  | 10          | 11 | 12   | 13 | 14   | 「古詰い、濯切クリマ |
|---------|---|----|-------------|----|------|----|------|------------|
| 9/1 (月) |   | 抽邊 | ፪(0)        | 抽過 | 曵(0) | 抽過 | 髩(0) | 円記と「選択シップ  |
| 9/2 (火) |   | 抽逞 | ፪(0)        | 抽過 | 曵(0) | 抽過 | 星(0) |            |
| 9/3 (水) |   | 抽過 | ₹(0)        | 抽過 | 喂(0) | 抽過 | 星(0) |            |
| 9/4 (木) |   | 選  | 択           | 選  | 択    | 抽過 | 星(0) |            |
| 9/5 (金) |   | 抽過 | <b>፤(0)</b> | 抽過 | 曵(0) | 抽過 | 髩(0) |            |
| 9/6 (土) |   | 抽邊 | ፪(0)        | 抽過 | 曵(0) | 抽過 | 星(0) |            |

### 希望日・時間をクリックして選択「申込トレイに入れる」をクリック

|                         | 8 | 9     | 10    | 11 | 12    | 13 | 14          | 15    | 16          | 17       | 18    | . 9        | 20       | 21         |       |  |      |   |      |  |
|-------------------------|---|-------|-------|----|-------|----|-------------|-------|-------------|----------|-------|------------|----------|------------|-------|--|------|---|------|--|
| 9/22 (月)                |   | 休館    |       |    |       |    |             |       |             |          |       |            |          |            |       |  |      |   |      |  |
| 9/23 (火)                |   | 抽選(0) |       | 抽過 | 抽選(0) |    | 抽選(0) 抽選(0) |       | 抽選(0)       |          | ≣(0)  | 拒 计        | 巽(0)     |            |       |  |      |   |      |  |
| 9/24 (⁊ <code>k)</code> |   | 抽過    | 抽選(0) |    | 抽選(0) |    | 抽選(0) 抽選(0) |       | 抽選(0)       |          | 抽選(0) |            | 抽選(0)    |            | 抽選(0) |  | 髶(0) | 抽 | ₹(0) |  |
| 9/25 (木)                |   | 抽過    | ፪(0)  | 抽過 | 腥(0)  | 抽過 | 暒(0)        | 抽選(0) |             | 抽選(0)    |       | 昱(0) 抽選(0) |          |            |       |  |      |   |      |  |
| 9/26 (金)                |   | 抽過    | ፪(0)  | 抽過 | 腥(0)  | 抽過 | 暒(0)        | 抽選(0) |             | 抽選(0)    |       | 抽選(0)      |          |            |       |  |      |   |      |  |
| 9/27 ( <u>+</u> )       |   | 抽過    | ፪(0)  | 抽過 | 腥(0)  | 抽過 | 暒(0)        | 抽過    | 星(0)        | 抽選(0)    |       | 抽選(0)      |          |            |       |  |      |   |      |  |
| 9/28 (日)                |   | 選     | 択     | 選  | 択     | 選  | 択           | 選     | 選択 選        |          | 択     | 運          | 訳        |            |       |  |      |   |      |  |
|                         | 8 | 9     | 10    | 11 | 12    | 13 | 14          | 15    | 16          | 17       | 18    | 19         | 20       | 21         |       |  |      |   |      |  |
| 9/29 (月)                |   | 抽過    | ፪(0)  | 抽過 | 曵(0)  | 抽過 | 曵(0)        | 抽選(0) |             | 抽過       | 髶(0)  | 抽過         | 巽(0)     |            |       |  |      |   |      |  |
| 9/30 (火)                |   | 抽過    | ፪(0)  | 抽過 | 抽選(0) |    | 抽選(0)       |       | 抽選(0) 抽選(0) |          | 抽選(0) |            | 髶(0)     | 抽過         | 巽(0)  |  |      |   |      |  |
|                         |   |       |       |    |       |    |             |       |             |          |       |            | <u> </u> | 1. 7       |       |  |      |   |      |  |
|                         |   |       |       |    |       |    |             |       |             | <u> </u> | ,甲込   | トレ         | イにノ      | <b>n</b> 3 |       |  |      |   |      |  |

12時間(6コマ)申し込みができ、1度に6コマまとめて申し込みができます。 1コマ毎の申し込みもできます。その際は、6回の申し込みが必要です。 1-4.抽選方式申し込み

申込トレイにいれると申込内容が表示されるので情報を入力します。

催事区分は、「スポーツ」を選んでください。

スポーツを選択しないと催事詳細に競技名がでてきません。

利用内容はチーム名と競技名を入力お願いします。

| 催事区分 💙   | スポーツ 🗸      | 催事詳細 오    | バレーボール | · • |
|----------|-------------|-----------|--------|-----|
| 利田内容 🔗   | バレーボール練習    |           |        |     |
| 11/11/14 | 利用内容のインターネッ | ト公開 ○公開する | ◎公開しない |     |

※利用内容のインターネット公開は「公開しない」を選択。 デフォルトは、「公開しない」設定になっています。

1-5.抽選方式申し込み

右側の情報入力をクリックし利用目的・利用人数を入力・選択します。

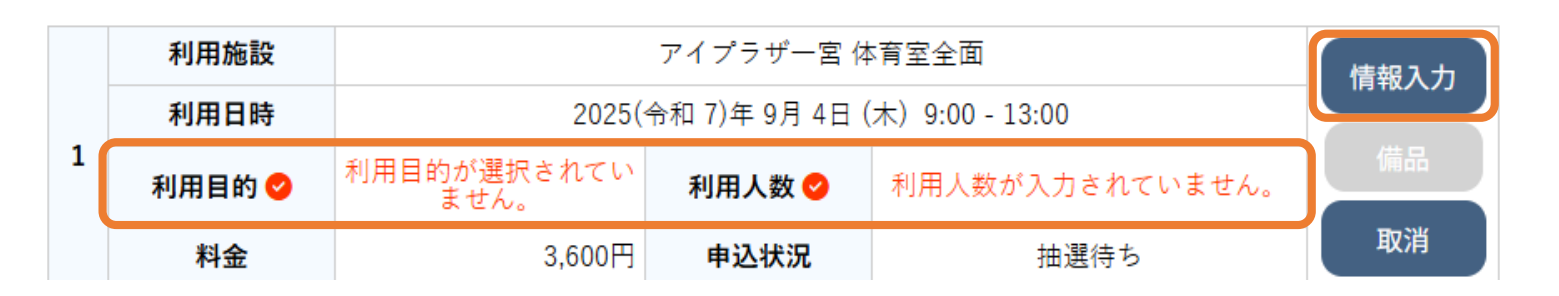

1-6.抽選方式申し込み

利用人数を入力。利用目的を選び「確定」をクリック。

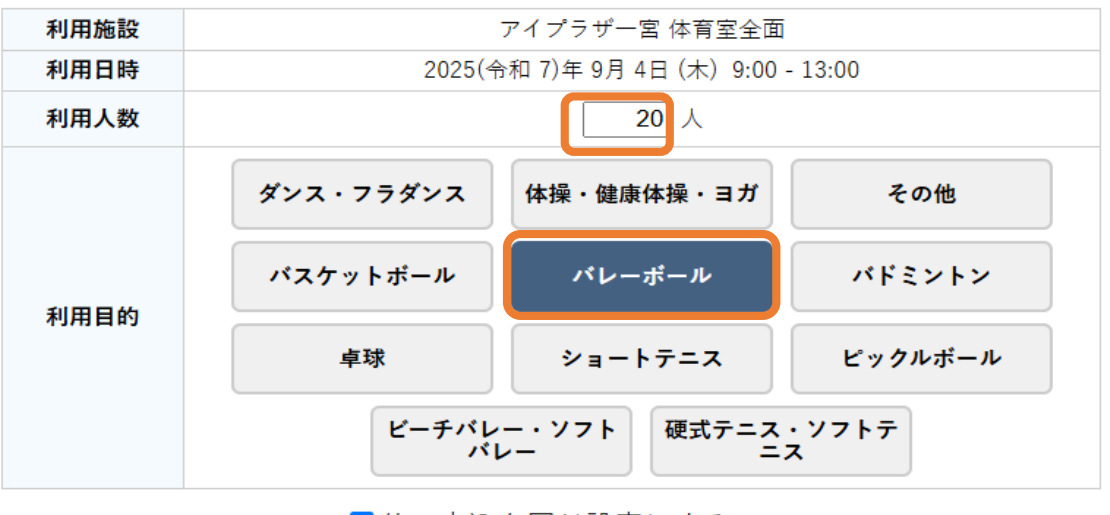

☑他の申込も同じ設定にする。

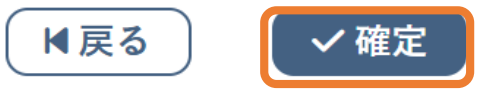

## 1-7.抽選方式申し込み

#### 確定後、申込みをクリック。または申込みをつづけてください。

入力必須項目をすべて入力すると申込みができます。

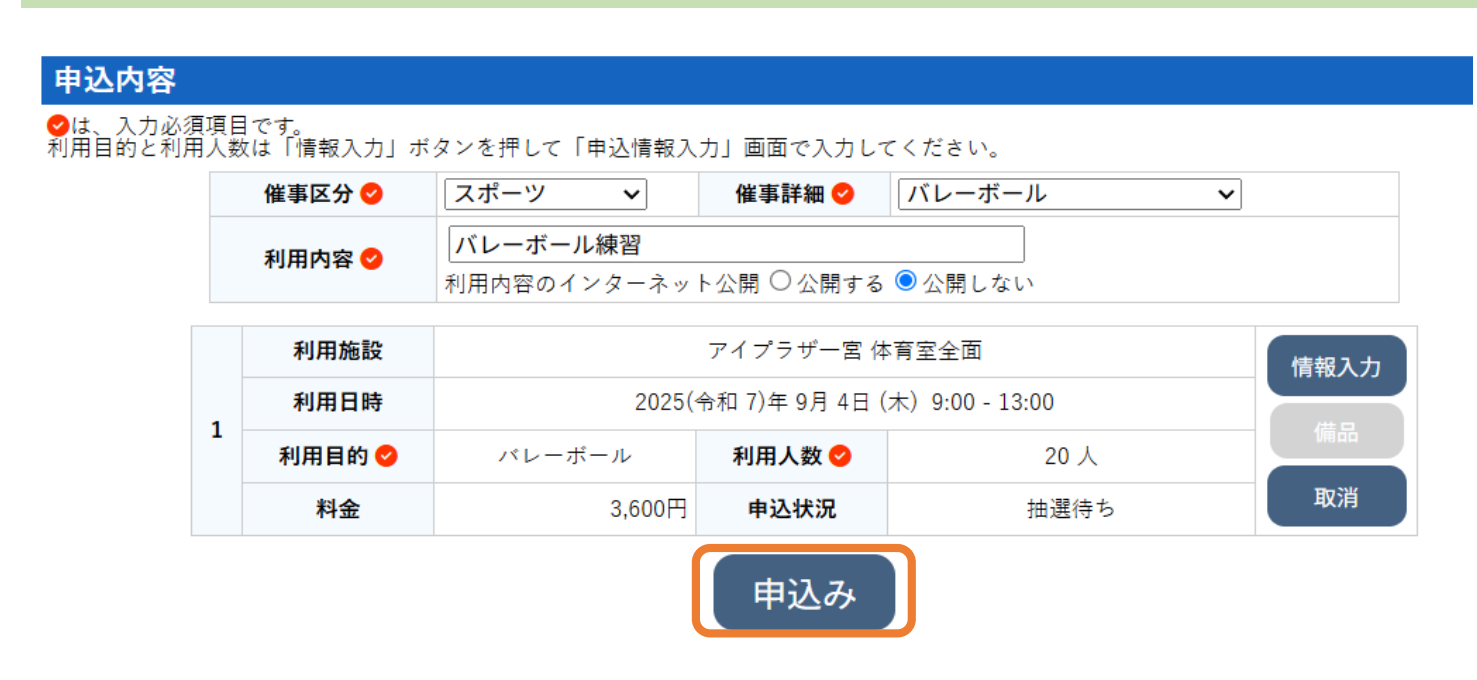

申込みをクリックすると下図が表示されます。 他に申込がある場合は、申込を続けるをクリックしてください。

#### 申込内容

|   | 催事区分 | スポーツ                    | 催事詳細                               | バレーボール |  |  |  |  |
|---|------|-------------------------|------------------------------------|--------|--|--|--|--|
|   | 利用内容 | バレーボール練習<br>利用内容のインターネッ | バレーボール練習<br>利用内容のインターネット公開:公開しない   |        |  |  |  |  |
|   | 申請番号 |                         | 001253                             |        |  |  |  |  |
|   | 利用施設 |                         | アイプラザー宮体育室全面                       |        |  |  |  |  |
|   | 利用日時 | 2025(-                  | 2025(令和 7)年 9月 4日 (木) 9:00 - 13:00 |        |  |  |  |  |
| 1 | 利用目的 | バレーボール                  | 利用人数                               | 20 人   |  |  |  |  |
|   | 料金   | 3,600円                  | 申込状況                               | 抽選待ち   |  |  |  |  |
|   |      | 抽選申込を受け付けました            | 抽選申込を受け付けました。抽選結果公開日は 4月21日です。     |        |  |  |  |  |

5申込を続ける

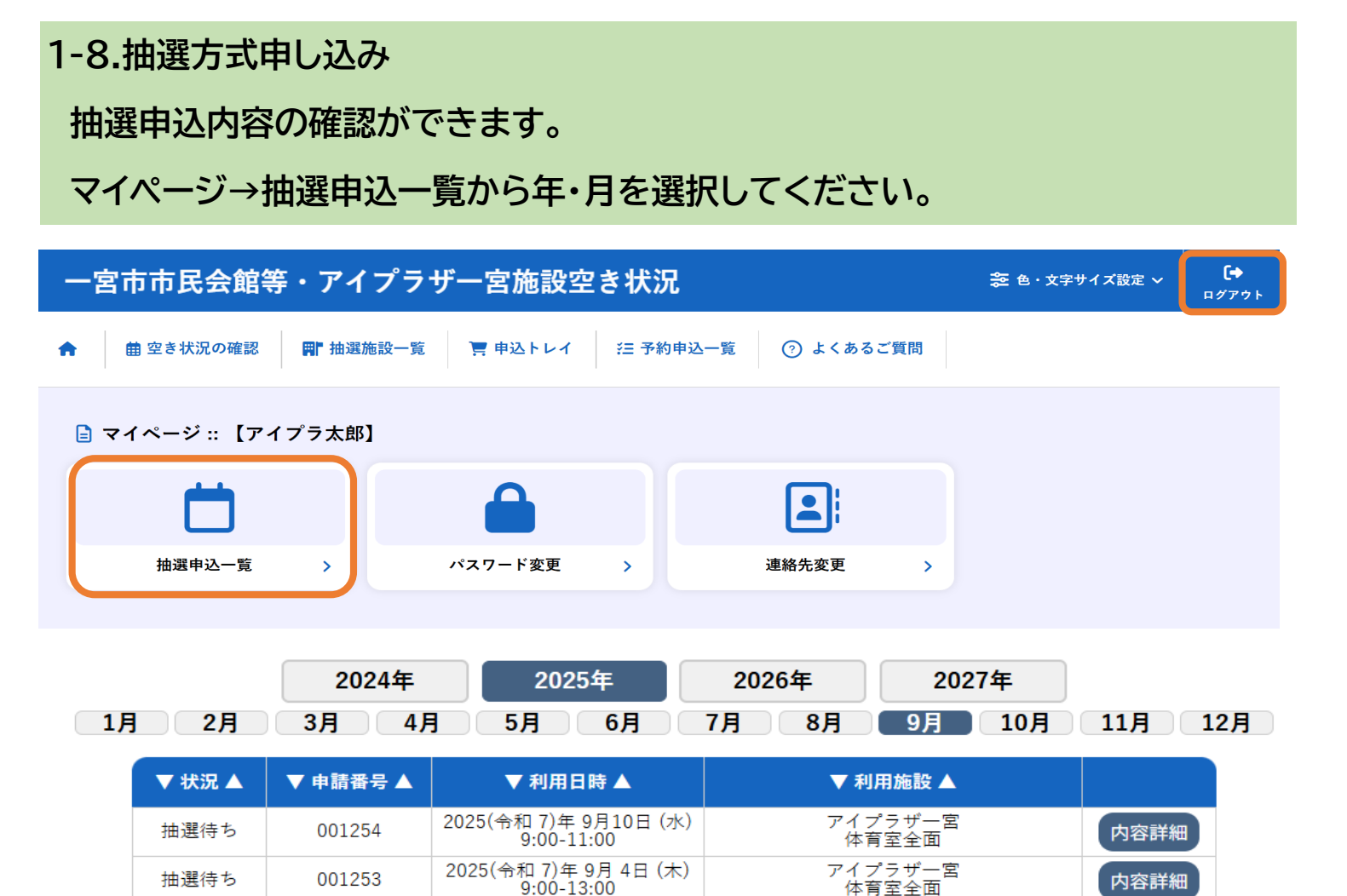

内容詳細

体育室全面

1-9.抽選方式申し込み

抽選待ち

### 「抽選待ち」と表示されていたら抽選申込完了です。

001253

| 申請番号   | 予約・抽選状況              | 予約状態               | 施設使用料   |  |  |  |  |  |
|--------|----------------------|--------------------|---------|--|--|--|--|--|
| 001253 | 抽選待ち                 | -                  | 3,600 円 |  |  |  |  |  |
|        |                      |                    |         |  |  |  |  |  |
| 利用日時   | 2025(令和 7)年          | ■9月4日(木)9:00-13:00 |         |  |  |  |  |  |
| 施設     | アイプラザー宮 体育室全面        |                    |         |  |  |  |  |  |
| 目的     | パレーボール               |                    |         |  |  |  |  |  |
| 利用内容   | バレーボール練習             |                    |         |  |  |  |  |  |
| 申込日    | 2025(令和 7)年 4月10日(木) |                    |         |  |  |  |  |  |

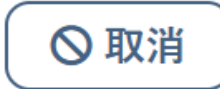

抽選結果は、マイページで確認できるほか、登録したメールアドレスにも お知らせが届きますので、どちらかの方法で結果の確認おねがいいたします。

抽選結果公開日をお待ちください。